## Navigating to Banner SSB New EPAF Creation

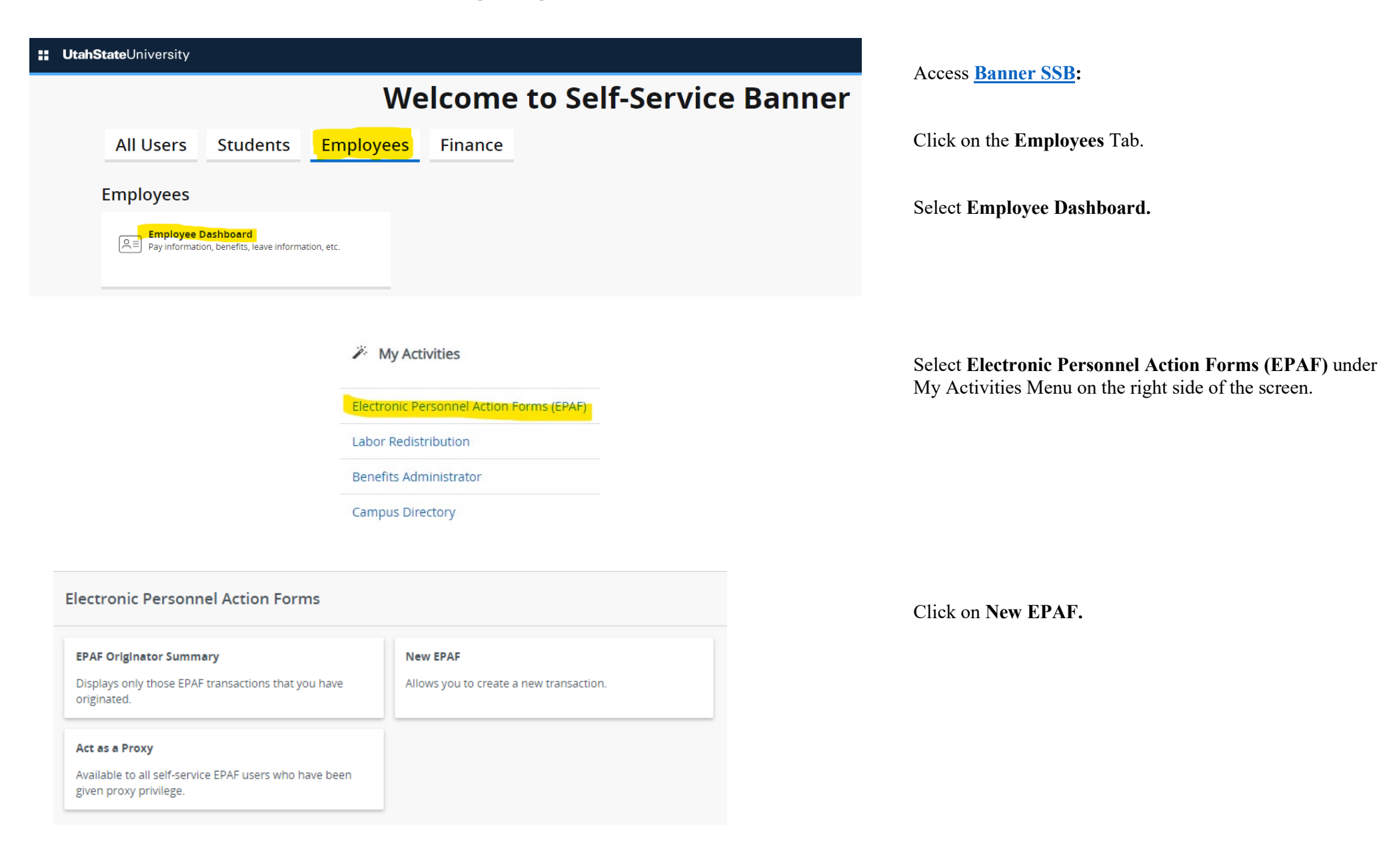